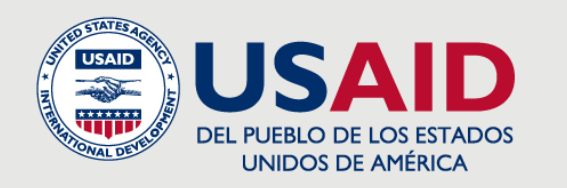

GOBIERNO DE EL SALVADOR GOBIERNO DE EL SALVADOR GOBIERNO DE EL SALVADOR

# SOLICITUD DE REGISTRO DE ESTABLECIMIENTOS

MINISTERIO DE AGRICULTURA Y GANADERÍA (MAG)

PROYECTO REGIONAL DE USAID DE FACILITACIÓN DE COMERCIO Y GESTIÓN DE FRONTERAS

Username

Password

🗌 Remember me

Login

Forgot Password?

**Objetivo del evento:** Capacitar en los nuevos módulos informáticos para el registro de establecimientos y generación de mandamientos.

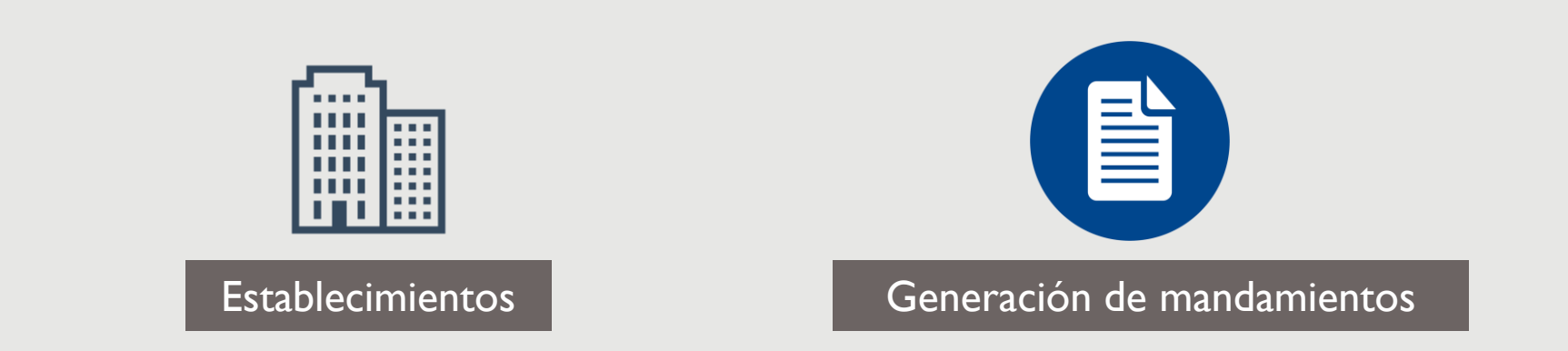

#### **REGLAS DEL EVENTO**

#### Este evento no es un foro de consultas sobre otros

temas

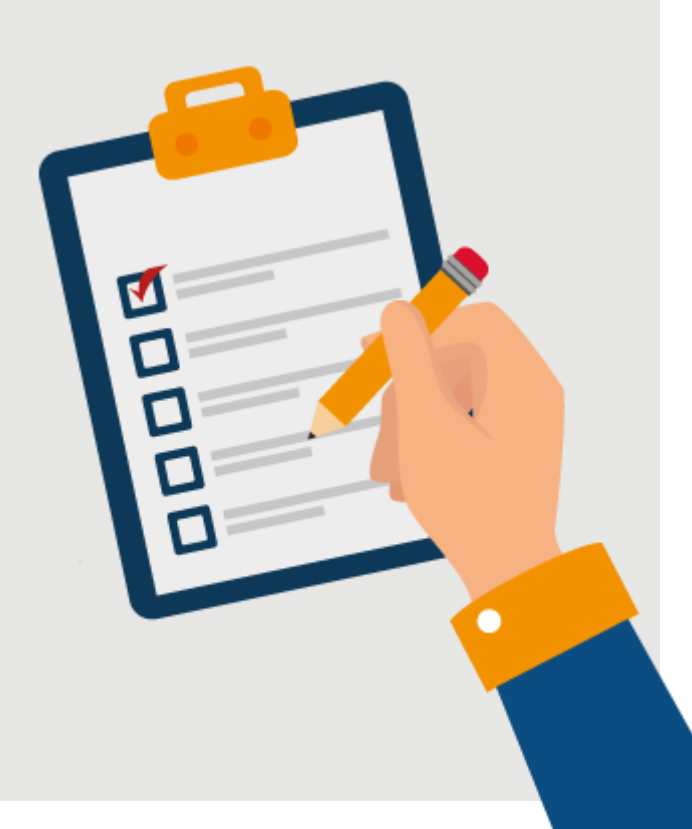

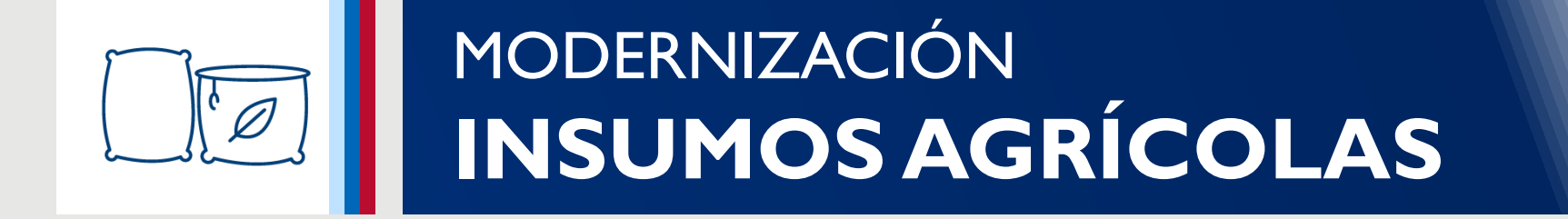

#### MODERNIZACIÓN DE INSUMOS AGROPECUARIOS

#### **Objetivo:**

Modernizar la gestión de los trámites de

- Registro de regentes, establecimientos e insumos agropecuarios
- Visado de importación de insumos agropecuarios
- Fiscalización de establecimientos de insumos agropecuarios;

a través de la creación de módulos informáticos acorde a los requerimientos actuales del MAG.

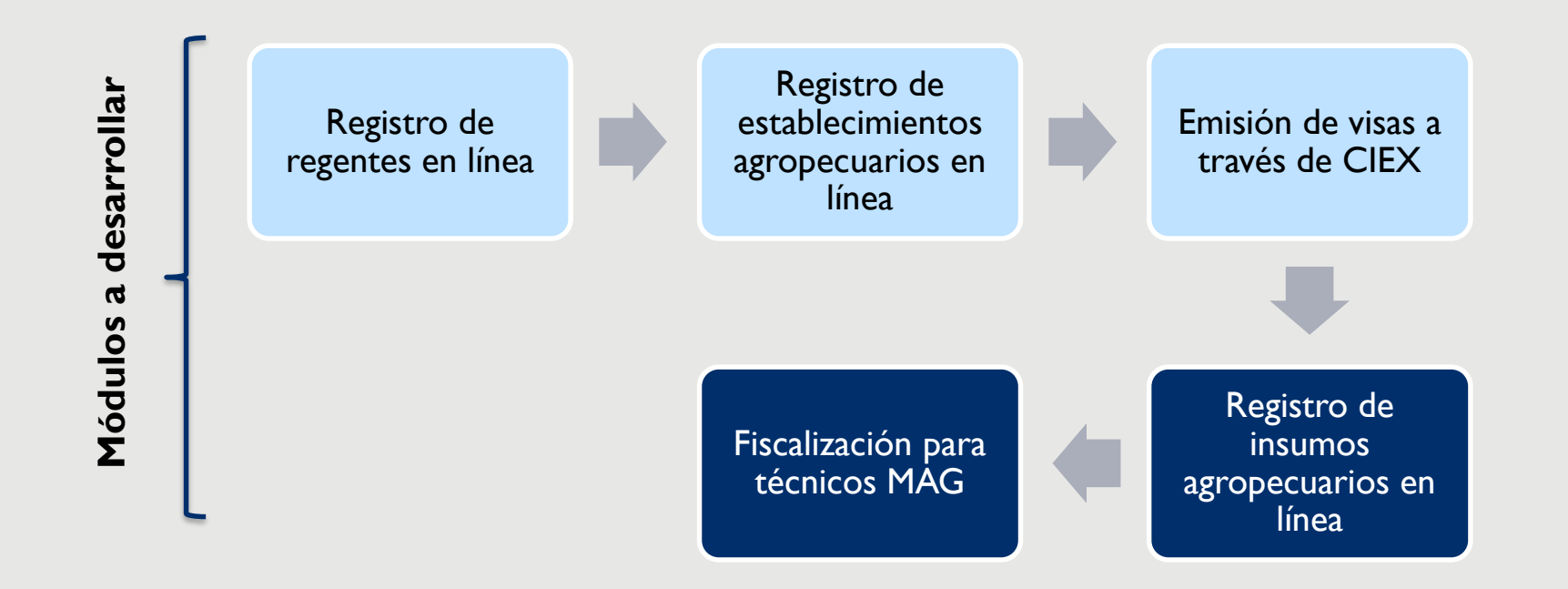

## VENTAJAS DE LA MODERNIZACIÓN

Acceso histórico y centralizado a todos los trámites que el usuario realice

Notificaciones estandarizadas en la aplicación

Trazabilidad de los trámites

Automatización de procesos manuales

Facilita el trabajo a distancia, todo es hecho de forma remota

Ya no se llenarán formularios a mano

#### **AAA BENEFICIARIOS**

- Regentes de insumos agropecuarios
- Establecimientos de insumos agropecuarios (de alimentos, veterinarios, agrícolas, casero o fertilizante), lo cual beneficiará en las actividades de:
  - Importación
  - Comercialización
  - Formulación
  - Distribución
  - Almacenamiento
  - Fumigación (agrícolas)

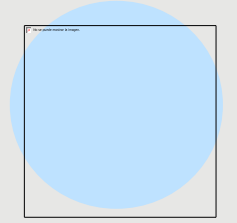

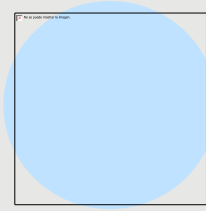

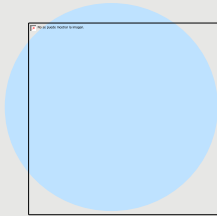

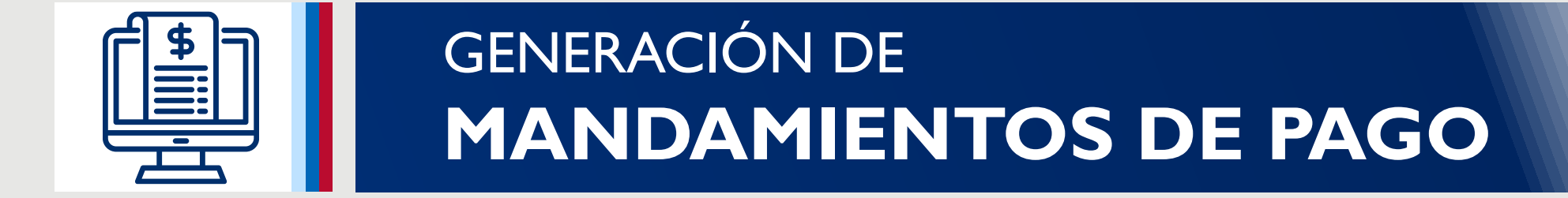

## NUEVA GESTIÓN

| Servicios en linea                                        |               |
|-----------------------------------------------------------|---------------|
|                                                           | Buscar        |
| Servicio                                                  | Acciones      |
| ✓ REGISTRO Y FISCALIZACION                                |               |
| REGISTRO DE REGENTE                                       | Nueva gestion |
| REGISTRO DE ESTABLECIMIENTOS                              | Nueva gestion |
| MODIFICACION DE REGISTRO DE ESTABLECIMIENTOS AGROPECUARIO | Nueva gestion |
| RENOVACION DE REGISTRO DE ESTABLECIMIENTOS AGROPECUARIO   | Nueva gestion |
| RELACIONES COMERCIALES                                    | Nueva gestion |
| REGISTRO DE INSUMOS AGROPECUARIOS                         | Nueva gestion |
| ✓ Pago electrónico                                        |               |
| MANDAMIENTO DE PAGO CON NPE                               | Nueva gestion |
| 1 - 2 de 2 K ◀ 1 ► H 10 ◄                                 |               |

#### PANTALLA DE GENERAR MANDAMIENTO DE PAGO

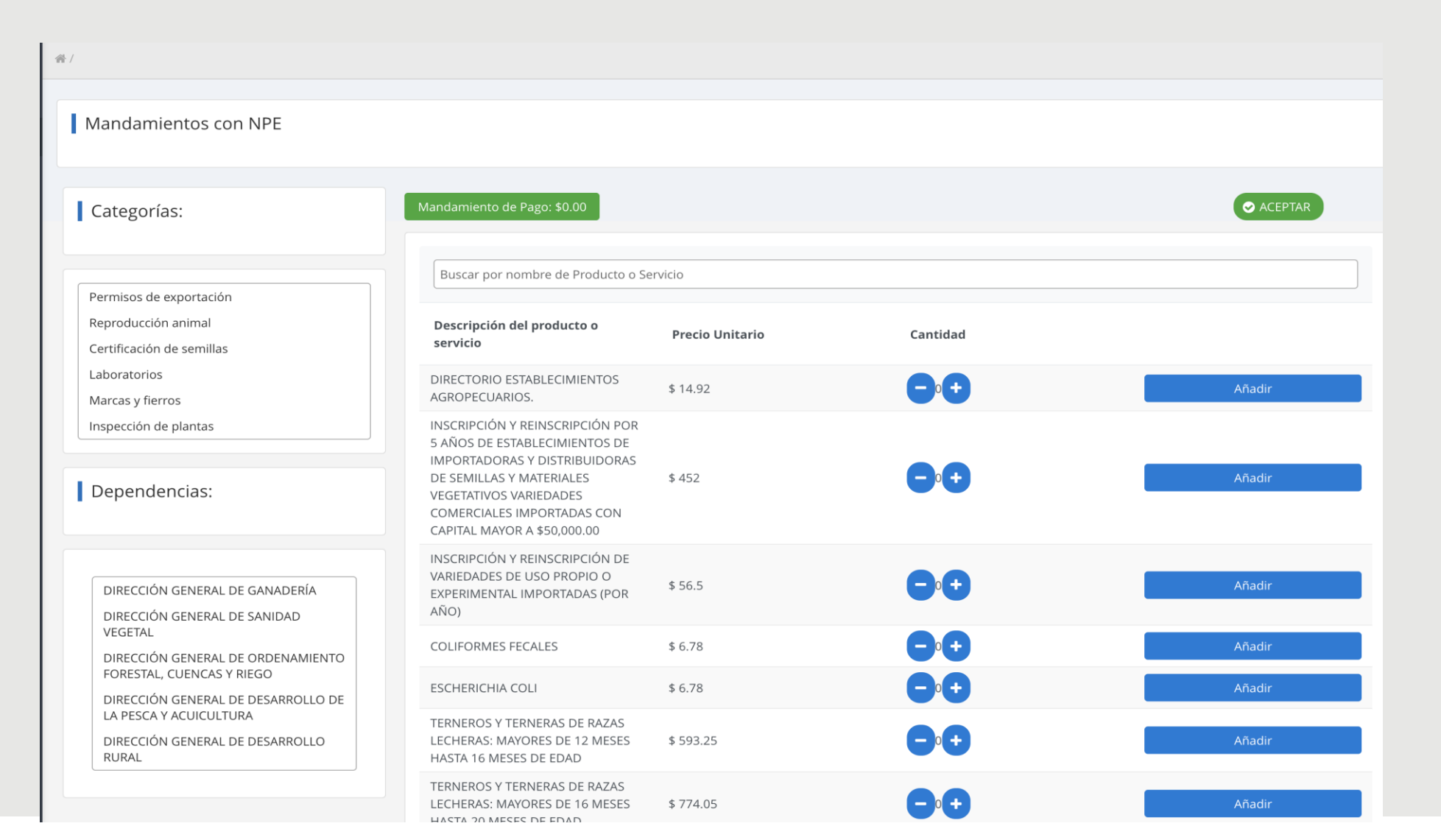

Mandamientos con NPE

Categorías:

Permisos de exportación

Reproducción animal

Certificación de semillas

Laboratorios

Marcas y fierros

Inspección de plantas

#### Dependencias:

DIRECCIÓN GENERAL DE GANADERÍA DIRECCIÓN GENERAL DE SANIDAD VEGETAL

DIRECCIÓN GENERAL DE ORDENAMIENTO FORESTAL, CUENCAS Y RIEGO

DIRECCIÓN GENERAL DE DESARROLLO DE LA PESCA Y ACUICULTURA

DIRECCIÓN GENERAL DE DESARROLLO RURAL

#### PANTALLA GENERAR MANDAMIENTOS DE PAGO

**Categorías y Dependencias,** son filtro para mostrar las tarifas que cada una de ella tiene asociado.

#### AGREGAR UNA TARIFA

- Encontrará botones para subir y bajar el número de tarifas a agregar.
- 2. Agrega la tarifa al listado.
- 3. Muestra el total a pagar y el numero de tarifas que se han agregado. Al dar clic muestra un detalle de todas las tarifas agregadas.

| Mandamiento de Pago: \$44.76 (1 Tarifas)                                                                                                    | 3               |          |   | ✓ ACEPTAR |
|----------------------------------------------------------------------------------------------------|-----------------|----------|---|-----------|
| Buscar por nombre de Producto o Se                                                                                                    | rvicio          |          |   |           |
| Descripción del producto o<br>servicio                                                                                                    | Precio Unitario | Cantidad |   |           |
| DIRECTORIO ESTABLECIMIENTOS<br>AGROPECUARIOS.                                                                                                    | \$ 14.92        |          | 2 | Añadir    |
| INSCRIPCIÓN Y REINSCRIPCIÓN POR<br>5 AÑOS DE ESTABLECIMIENTOS DE<br>IMPORTADORAS Y DISTRIBUIDORAS<br>DE SEMILLAS Y MATERIALES<br>VEGETATIVOS VARIEDADES<br>COMERCIALES IMPORTADAS CON<br>CAPITAL MAYOR A \$50,000.00 | \$ 452          |          |   | Añadir    |

#### DETALLE DE TARIFAS AGREGADAS

- Se muestra todas las tarifas agregadas y en detalle la cantidad, precio unitario, sub total y el total.
- Se puede quitar la tarifa dando click de borrar.

| Pro | oducto o servicios sel                                                                                                    | eccionado  |                 |           |          | × |
|-----|----------------------------------------------------------------------------------------------------|------------|-----------------|-----------|----------|---|
|     | Descriptición<br>del producto o<br>servicio                                                                                                    | Cantidad   | Precio Unitario | Sub-Total | Borrar   |   |
|     | DIRECTORIO<br>ESTABLECIMIENTOS<br>AGROPECUARIOS.                                                                                                    | 3          | \$14.92         | \$44.76   | â        |   |
|     | INSCRIPCIÓN Y<br>REINSCRIPCIÓN<br>POR 5 AÑOS DE<br>ESTABLECIMIENTOS<br>DE<br>IMPORTADORAS Y<br>DISTRIBUIDORAS<br>DE SEMILLAS Y<br>MATERIALES<br>VEGETATIVOS<br>VARIEDADES<br>COMERCIALES<br>IMPORTADAS CON<br>CAPITAL MAYOR A<br>\$50,000.00 | 2          | \$452           | \$904     |          |   |
|     |                                                                                                    |            | Totals:         | \$948.76  |          |   |
|     |                                                                                                    | 1 - 2 de 2 | K ◀ 1 ►         | ▶ 5 ♥     |          |   |
|     |                                                                                                    |            |                 |           | 🗙 Cerrar |   |

## FINALIZAR LA GESTIÓN

Para finalizer, se da click en el botón de "ACEPTAR".

| Mandamiento de Pago: \$948.76 (2 Tarifas                                                                                                    |                 |          | ⊘ ACEPTAR |
|----------------------------------------------------------------------------------------------------|-----------------|----------|-----------|
| Buscar por nombre de Producto o Ser                                                                                                    | vicio           |          |           |
| Descripción del producto o<br>servicio                                                                                                    | Precio Unitario | Cantidad |           |
| DIRECTORIO ESTABLECIMIENTOS<br>AGROPECUARIOS.                                                                                                    | \$ 14.92        |          | Añadir    |
| INSCRIPCIÓN Y REINSCRIPCIÓN POR<br>5 AÑOS DE ESTABLECIMIENTOS DE<br>IMPORTADORAS Y DISTRIBUIDORAS<br>DE SEMILLAS Y MATERIALES<br>VEGETATIVOS VARIEDADES<br>COMERCIALES IMPORTADAS CON | \$ 452          |          | Añadir    |

#### COMPROBANTE DE PAGO

#### Tu gestión esta por iniciar

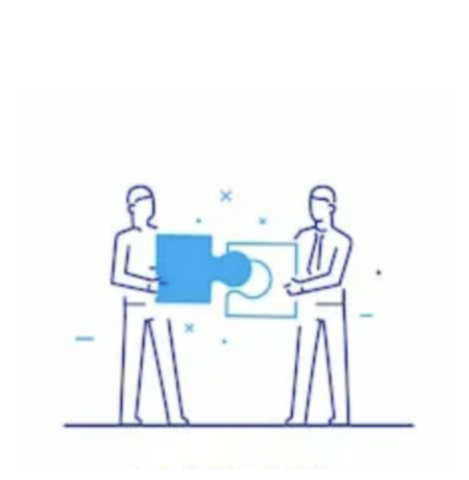

Para poder continuar con tu gestión se requiere que realices un pago de acuerdo al siguiente detalle de tarifas vigente:

#### Tipo de Documento

 $\bigcirc$ 

FACTURA 🗸

| Cantidad | Descripción                                                                                                    | Unitario   | Total |
|----------|----------------------------------------------------------------------------------------------------|------------|-------|
| 3        | DIRECTORIO<br>ESTABLECIMIENTOS<br>AGROPECUARIOS.                                                                                                    | 14.92      | 44.76 |
| 2        | INSCRIPCIÓN Y REINSCRIPCIÓN<br>POR 5 AÑOS DE<br>ESTABLECIMIENTOS DE<br>IMPORTADORAS Y<br>DISTRIBUIDORAS DE SEMILLAS Y<br>MATERIALES VEGETATIVOS<br>VARIEDADES COMERCIALES<br>IMPORTADAS CON CAPITAL<br>MAYOR A \$50,000.00 | 452.0      | 904.0 |
|          | 1 - 2 de 2 📕 ┥                                                                                                    | 1 ▶ ⊮ 10 ∨ |       |

Stoy de acuerdo con el valor a pagar y quiero obtener el mandamiento de pago correspondiente

Finalizar

#### MANDAMIENTO DE PAGO

#### Tu gestión ha iniciado

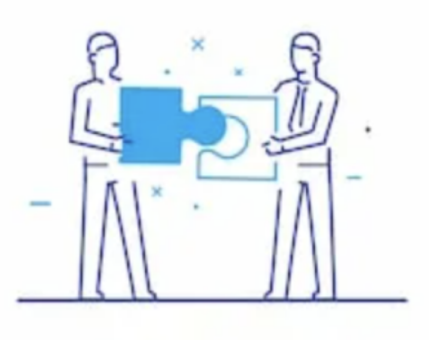

<sup>•</sup>Hemos recibido tu solicitud exitosamente, el código de tu gestión para que puedas darle seguimiento es:

#### 2021-RF-01079

Sesta gestión requiere que realices el siguiente pago para continuar con el trámite

\$948.76 NPE: 0463 0000 0948 7620 2112 1005 2300 0087 11 🖨

#### MANDAMIENTO DE PAGO

| 17775<br>vo.2 | 559-order.pdf 1 / 1<br>República de El Salvador<br>Ministerio de Agricultura y Ganadería                                                                              | 1   – 10<br>MANDAMIE<br>No. | 100% +                                                                                                    |  |
|---------------|----------------------------------------------------------------------------------------------------|-----------------------------|----------------------------------------------------------------------------------------------------|--|
|               | Apellidos, nombre o razón social<br>MARIO ERNESTO FLORES CHEVEZ                                                                                                    |                             | <u>NIT:</u> 1217-280790-108-8                                                                                                    |  |
|               | Origen de pago:                                                                                                    | 52                          | 41202 FONDO DE ACTIVIDADES ESPECIALES                                                                                                    |  |
|               | Correlativo:                                                                                                    | 871                         | MANDAMIENTO DE PAGO CON NPE                                                                                                    |  |
|               | Ultima fecha de pago:                                                                                                    | 10/12/2021                  |                                                                                                    |  |
|               | Total a pagar (US \$):                                                                                                    | 948.76                      |                                                                                                    |  |
|               | NPE:<br>0463 0000 0948 7620 2112 1005 2                                                                                                    | 300 0087 11                 | U. 12172807901088<br>EL DETALLE DE LOS SERVICIOS QUE ESTE MANDAMIENTO INCLUYE APARECERAN EN EL COMPROBANTE DE<br>PAGO QUE LE EMITIRÀ POSTERIORMENTE EL MINISTERIO DE AGRICULTURA Y GANADERIA |  |
|               | DECLARO BAJO JURAMENTO QUE LOS DATOS CONTENIDOS EN EL<br>PRESENTE MANDAMIENTO DE INGRESO SON EXPRESION FIEL DE<br>LA VERDAD POR LO QUE ASUMO LA RESPONSABILIDAD LEGAL |                             | USO EXCLUSIVO DE LA DIRECCION GENERAL DE TESORERIA O ENTIDAD AUTORIZADA                                                                                                    |  |

#### HISTORIAL DE GESTIONES REALIZADAS

|           |               |                              |                    | Buscar Los últimos 30 días                 |
|-----------|---------------|------------------------------|--------------------|--------------------------------------------|
| echa      | Gestión       | Servicio                     | Fecha Finalización | Acciones                                   |
| 0/11/2021 | 2021-RF-01079 | MANDAMIENTO DE PAGO CON NPE  | 10/11/2021         | Seguimiento 🗸 🗸                            |
| )/11/2021 | 2021-RF-01078 | MANDAMIENTO DE PAGO CON NPE  | 10/11/2021         | Mandamiento de pago<br>Comprobante de pago |
| 5/11/2021 | 2021-RF-01065 | REGISTRO DE ESTABLECIMIENTOS | 06/11/2021         | Certificado de registro                    |

Todos las gestiones de generación de mandamientos de pagos al finalizar aparecen en el historial, donde se podrá nuevamente visualizar el mandamiento de pago, El comprobante de pago (cuando se haya pagado el mandamiento de pago).

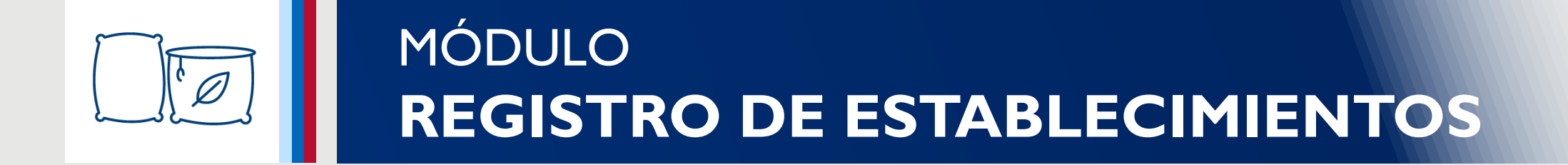

## INICIO DE SESIÓN

Para el inicio de sesión, se necesitan tener las credenciales del sistema de Ministerio de Hacienda.

| Bienvenido                         | )            |
|------------------------------------|--------------|
| Escribe tus datos para ingresar al | l portal:    |
| NIT, DUI o correo electrónico      |              |
| Contraseña                         | ۵            |
| I N G R E S A R                    |              |
| ¿Olvidaste tu contraseña?          | Crear Cuenta |
|                                    |              |
|                                    |              |
|                                    |              |
|                                    |              |
|                                    | _            |

Facebook

witter

## AUTORIZACIÓN AL MH

El Ministerio de Hacienda necesita la autorización de la información que se va compartir con el Ministerio de Agricultura y Ganadería.

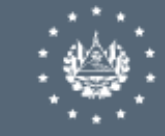

#### Hola, MARIO ERNESTO FLORES CHEVEZ

La institución <u>Ministerio de agricultura y ganadería</u> está solicitando permiso para acceder a esta información:

departamento\_municipio Departamento y Municipio de

|                     | nacin                             | niento.                           |  |
|---------------------|-----------------------------------|-----------------------------------|--|
| domicilio           | Direc                             | cion de notificacion.             |  |
| dui                 | Nume                              | ero de DUI.                       |  |
| email               | Corre                             | o Electronico.                    |  |
| importancia         | Si es                             | persona natural o juridica.       |  |
| iva                 | Nume                              | ero de NRC.                       |  |
| nit                 | Numero de NIT.                    |                                   |  |
| nombre              | Nomi<br>NIT.                      | ores y apellidos segun tarjeta de |  |
| representante_legal | NIT y                             | Nombre del Representante Legal.   |  |
| tipo_persona        | Si es persona natural o juridica. |                                   |  |
|                     | ¿Desea:                           | s autorizar?                      |  |
| DENEGAR             |                                   | AUTORIZAR                         |  |

| MINISTERIO<br>DE AGRICULTURA<br>GUERNOTE<br>EL MANADORE | ≡                          |                   |              |   | PRUEBA PERSONA JURIDICA 2 | 2 🙏 |
|---------------------------------------------------------|----------------------------|-------------------|--------------|---|---------------------------|-----|
|                                                         | #/                         |                   |              |   |                           |     |
| ificaciones                                             |                            |                   |              |   |                           |     |
| vicios en linea                                         | GESTIONES ACTIVAS →        | GESTIONES DEL MES | RENOVACIONES |   | DISPONIBLES >             | 1   |
| torial                                                  |                            |                   |              | 2 |                           |     |
| jos                                                     | Favoritos                  |                   |              |   |                           |     |
|                                                         |                            |                   |              |   |                           |     |
|                                                         |                            |                   |              |   | Buscar                    |     |
|                                                         | Servicio                   |                   |              |   | Acciones                  |     |
|                                                         | ✓ REGISTRO Y FISCALIZACION |                   |              |   |                           |     |
|                                                         | REGISTRO DE REGENTE        |                   |              |   | Nueva gestion 🗸 🗸         |     |
|                                                         |                            |                   |              |   | Nueva gestion             |     |

#### DASHBOARD

|                     |                          | 1-1de1 H 🔍 1 🕨                  | ₩ 10 ₩ |          |
|---------------------|--------------------------|---------------------------------|--------|----------|
| Fecha<br>14/04/2021 | Gestion<br>2021-RF-00150 | Servicio<br>REGISTRO DE REGENTE | Estado | Acciones |
|                     |                          |                                 |        | Buscar   |
| Gestiones Activas   |                          |                                 |        |          |

### SERVICIOS EN LÍNEA

Muestra todos los servicios que el ministerio pondrá a disposición para realizar en línea. Puede realizar las siguientes operaciones:

- Nueva Gestión
- Anadir a Favorito.

| CONTRACTOR OF CONTRACTOR OF CONTRACTOR OF CONTRACTOR CONTRACTOR CONTRACTOR CONTRACTOR OF CONTRACTOR OF CONTRACTOR | _ ≡                                                       | USUARIO I 😫 🔎      |
|----------------------------------------------------------------------------------------------------|-----------------------------------------------------------|--------------------|
| Inicio                                                                                                    | 餐/                                                        |                    |
| Notificaciones                                                                                                    |                                                           |                    |
| Servicios en linea                                                                                                    | Servicios en linea                                        |                    |
| Historial                                                                                                    |                                                           | Buscar             |
| Pagos                                                                                                    | Servicio                                                  | Acciones           |
| Aula virtual                                                                                                    | ✓ REGISTRO Y FISCALIZACION                                |                    |
|                                                                                                    | REGISTRO DE REGENTE                                       | Nueva gestion      |
|                                                                                                    | REGISTRO DE ESTABLECIMIENTOS                              | Nueva gestion      |
|                                                                                                    | MODIFICACION DE REGISTRO DE ESTADLECIMIENTOS AGROPECUARIO | añadir a favoritos |

Dar clic en la opción "Nueva gestion" correspondiente para Registro de Establecimientos.

| Favoritos                    |                 |
|------------------------------|-----------------|
|                              | Buscar          |
| Servicio                     | Acciones        |
| ✓ REGISTRO Y FISCALIZACION   |                 |
| REGISTRO DE REGENTE          | Nueva gestion 🗸 |
| REGISTRO DE ESTABLECIMIENTOS | Nueva gestion 🗸 |
| 1-1 de 1 k ◀ 1 k 10 ✓        |                 |

- I. En esta sección, se muestra la información personal del contribuyente.
- 2. La información mostrada son datos extraídos del Ministerio de Hacienda.
- 3. Deberá colocar el nombre del establecimiento/sucursal

| n | dica que el campo es obligatorio       |
|---|----------------------------------------|
|   | información general                    |
|   | Número de Identificación Tributaria:   |
|   | 06142502681569                         |
|   | Tipo de persona:                       |
|   | NATURAL                                |
|   | Nombre                                 |
|   | FLOR CHEVEZ                            |
|   | Tamaño del contribuyente:              |
|   | * Nombre del establecimiento/sucursal: |
|   | ESTABLECIMIENTO XYZ                    |

Deberá completar la información del representante (propietario) y copropietario si hubiese.

| * Propietario:                       |   |           |  |
|--------------------------------------|---|-----------|--|
| CARLOS FUENTES                       |   |           |  |
| * Dirección:                         |   |           |  |
| CALLE SAN BENITO 345, SAN SALVADOR   |   |           |  |
| * Números telefónicos                |   |           |  |
| 2285-9688                            |   | 7455-5668 |  |
| Copropietario:                       |   |           |  |
| PAOLA MONTANO                        |   |           |  |
| Dirección:                           |   |           |  |
| BOULEVAR LOS HEROES 32, SAN SALVADOR | R |           |  |
| Números telefónicos:                 |   |           |  |
| []                                   |   | 1         |  |

Complete los datos de Información de Ubicación y Contacto.

- Dirección Comercial
- Departamento y Municipio
- Coordenadas geográficas (a través de la ubicación del marcador en el mapa)
- Números telefónicos y Correo electrónico.

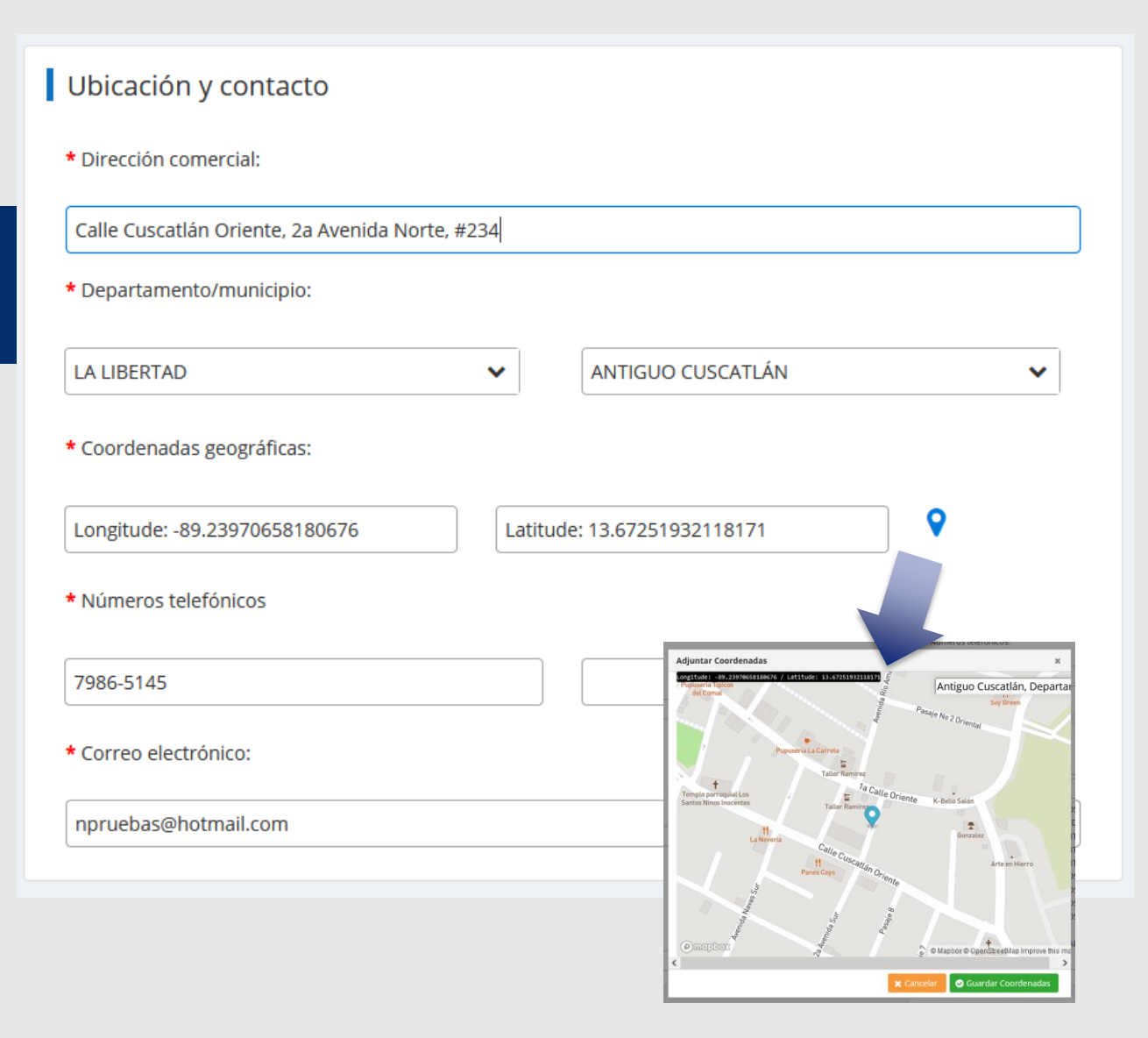

Selección de la(s) naturaleza(s) de la actividad del establecimiento.

Dar clic a Siguiente Sección

#### Naturaleza de la actividad

#### \* Naturalezas:

| ( | ۹                                                                               |              |
|---|---------------------------------------------------------------------------------|--------------|
|   | COMERCIALIZACION DE PRODUCTOS DE USO AGROPECUARIO                               | ^            |
| ~ | BODEGA PARA ALMACENAMIENTO DE PRODUCTOS AGRICOLAS                               |              |
|   | COMERCIALIZACION DE FERTILIZANTES                                               |              |
| ~ | COMERCIALIZACION DE FERTILIZANTES Y PRODUCTOS DOMESTICOS                        |              |
|   | COMERCIALIZACION DE FERTILIZANTES Y PRODUCTOS PECUARIOS                         |              |
| ~ | COMERCIALIZACION DE PRODUCTOS DE USO PECUARIO                                   |              |
|   | COMERCIALIZACION DE PRODUCTOS PARA ALIMENTACION ANIMAL                          |              |
|   | COMERCIALIZACION DE PRODUCTOS PARA ALIMENTACION ANIMAL Y PRODUCTOS VETERINARIOS |              |
|   | COMERCIALIZACION DE PRODUCTOS DOMESTICOS Y PARA JARDINERIA                      |              |
| ~ | EMPRESA FUMIGADORA                                                              |              |
|   | EMPRESA FUMIGADORA E IMPORTADOR Y DISTRIBUIDOR DE PRODUCTOS CASEROS             | $\checkmark$ |
|   |                                                                                 |              |
|   |                                                                                 |              |
|   |                                                                                 |              |
|   |                                                                                 |              |
|   |                                                                                 |              |
|   | Siguiente sección                                                               |              |
|   |                                                                                 |              |

- Buscar y seleccionar Regente
- Agregar Bodega(s)
- 'Adjuntar fotografías del establecimiento.

| Registro de Estab       | lecimiento Agropecuari | 0                |               |       |
|-------------------------|------------------------|------------------|---------------|-------|
| Regente                 |                        |                  | Fotografías   |       |
|                         |                        | Q Buscar Regente | 🗞 Adjuntar in | nagen |
| NIT                     | NOMBRE                 | ACCIONES         |               |       |
| No se encontraron regis | stros                  |                  |               |       |
| Bodegas                 |                        | + Agregar bodega |               |       |
| DESCRIPCIÓN             | DIRECCIÓN              | ACCIONES         |               |       |
| No se encontraron regis | stros                  |                  |               |       |
|                         |                        |                  | < >           |       |

|                                                                                                    | ►/                                                                                                    | Buscar Regente    |                                                           | ×                |
|----------------------------------------------------------------------------------------------------|----------------------------------------------------------------------------------------------------|-------------------|-----------------------------------------------------------|------------------|
|                                                                                                    |                                                                                                    |                   |                                                           | Buscar           |
|                                                                                                    | Registro de Establecimiento Agropecua                                                                                                    | ri <sub>NIT</sub> | Nombre                                                    | Accion           |
|                                                                                                    | Pogonto                                                                                                    | 00000006          | PRUEBA PERSONA<br>JURIDICA 2 PRUEBA<br>PERSONA JURIDICA 2 | Seleccionar      |
|                                                                                                    | Regente                                                                                                    | 06143107630150    | PAZ ELIZABETH<br>ESCOBAR DE ALVAREZ                       | Seleccionar      |
| SOLICITUD DE                                                                                                    |                                                                                                    | 02101610580053    | MARTA MARICELA<br>RODRIGUEZ DE<br>ALVARADO                | Seleccionar      |
| REGISTRO DE ESTABLECI                                                                                                    | Mo se encontraron registros                                                                                                    | 03070712761015    | SELVIN ALEXANDER<br>MARQUEZ GIRON                         | Seleccionar      |
| <ul> <li>Se podrá buscar y agregar uno o<br/>más regentes, especificando su<br/>período de contratación (si es<br/>indefinido solo se necesitará la<br/>fecha de inicio), adjuntar copia</li> </ul> | (*) indica que el campo es obligatorio<br>* Período de contratación<br>Marcar casilla si fecha de contratación es indefinida<br>01/09/2021  01/09/2023  Copia del contrato en formato PDF: CP-766112-Doc1.pdf<br>Comentarios |                   |                                                           |                  |
| del contrato y especificar                                                                                                    | Regente                                                                                                    |                   |                                                           |                  |
| comentarios si es necesario.                                                                                                    |                                                                                                    |                   |                                                           | Q Buscar Regente |
|                                                                                                    | X Cerrar Guardar                                                                                                    | 150               |                                                           | ACCIONES         |
|                                                                                                    | 00143107030                                                                                                    | 100               | AL CLIZADETH ESCUBAR DE ALVAREZ                           | <u>ه</u> ش       |
|                                                                                                    | 03070712761                                                                                                    | 015               | ELVIN ALEXANDER MARQUEZ GIRON                             |                  |

- BODEGAS:
- Se podrá agregar una o más bodegas especificando los datos de Descripción, Ubicación (departamento, municipio, dirección y coordenadas geográficas)

| Adjuntar Bodega                        |    |
|----------------------------------------|----|
| (*) indica que el campo es obligatorio |    |
| * Descripción:                         |    |
| Bodega 1                               |    |
| * Departamento/municipio:              |    |
| G LA LIBERTAD V ANTIGUO CUSCATLÁN V    |    |
| * Dirección:                           |    |
| Plaza Hipodromo 644                    |    |
| * Coordenadas geográficas:             |    |
| Longitude: -89.24148                   |    |
| 🗙 Cancelar 🛛 📀 Guarda                  | ir |

| Bodegas                                          |                                                                                      |  |  |  |  |  |  |
|--------------------------------------------------|--------------------------------------------------------------------------------------|--|--|--|--|--|--|
|                                                  | + Agregar bodega                                                                     |  |  |  |  |  |  |
| DIRECCIÓN                                        | ACCIONES                                                                             |  |  |  |  |  |  |
| Plaza Hipodromo 644                              | ♥₪                                                                                   |  |  |  |  |  |  |
| Calle Manuel de Jesús Calderon, Bo. El<br>Centro | ♥ ⑪                                                                                  |  |  |  |  |  |  |
|                                                  | DIRECCIÓN<br>Plaza Hipodromo 644<br>Calle Manuel de Jesús Calderon, Bo. El<br>Centro |  |  |  |  |  |  |

- FOTOGRAFÍAS:
- Deberá especificar el tipo de la imagen (Si es de lugares aledaños, bodega o sala de ventas)
- Adjuntar la imagen
- Visualizarla en la sección correspondiente

|                                                     | Adjuntar Fotografía                                                                                             | ×  |
|-----------------------------------------------------|----------------------------------------------------------------------------------------------------|----|
|                                                     | (*) indica que el campo es obligatorio                                                                          |    |
|                                                     | * Tipo de Imagen                                                                                                |    |
|                                                     | Seleccione 🗸                                                                                                    |    |
|                                                     | Seleccione                                                                                                    |    |
|                                                     | Lugares aledaños                                                                                                |    |
|                                                     | Bodega                                                                                                    |    |
|                                                     | Sala de ventas                                                                                                  |    |
|                                                     |                                                                                                    |    |
|                                                     | Contraction of the second second second second second second second second second second second second second s |    |
|                                                     | 5A                                                                                                    |    |
|                                                     |                                                                                                    |    |
|                                                     |                                                                                                    |    |
|                                                     |                                                                                                    |    |
|                                                     | * Fotografía adjunta:                                                                                           |    |
|                                                     | O Selections increase                                                                                           |    |
|                                                     |                                                                                                    |    |
|                                                     |                                                                                                    |    |
|                                                     | 🗶 Cancelar 🛛 🛇 Guarda                                                                                           | ır |
| Fotografías                                         |                                                                                                    |    |
|                                                     | N Adjuntar imagen                                                                                               |    |
| <u> </u>                                            |                                                                                                    |    |
|                                                     |                                                                                                    |    |
|                                                     |                                                                                                    |    |
| STREET, AND IN                                      |                                                                                                    |    |
| THE ALL AND A                                       |                                                                                                    |    |
|                                                     |                                                                                                    |    |
|                                                     |                                                                                                    |    |
| Tipo de imagen: Bodega / Nombre: BO-766-unnamed.jpg |                                                                                                    |    |
|                                                     |                                                                                                    |    |
|                                                     |                                                                                                    |    |

- DOCUMENTOS ADJUNTOS:
- Especificar el poder de representación en formato PDF
- Especificar las credenciales de constitución de sociedad en formato PDF
- Marcar casilla de certificación de la información provista
- Enviar solicitud

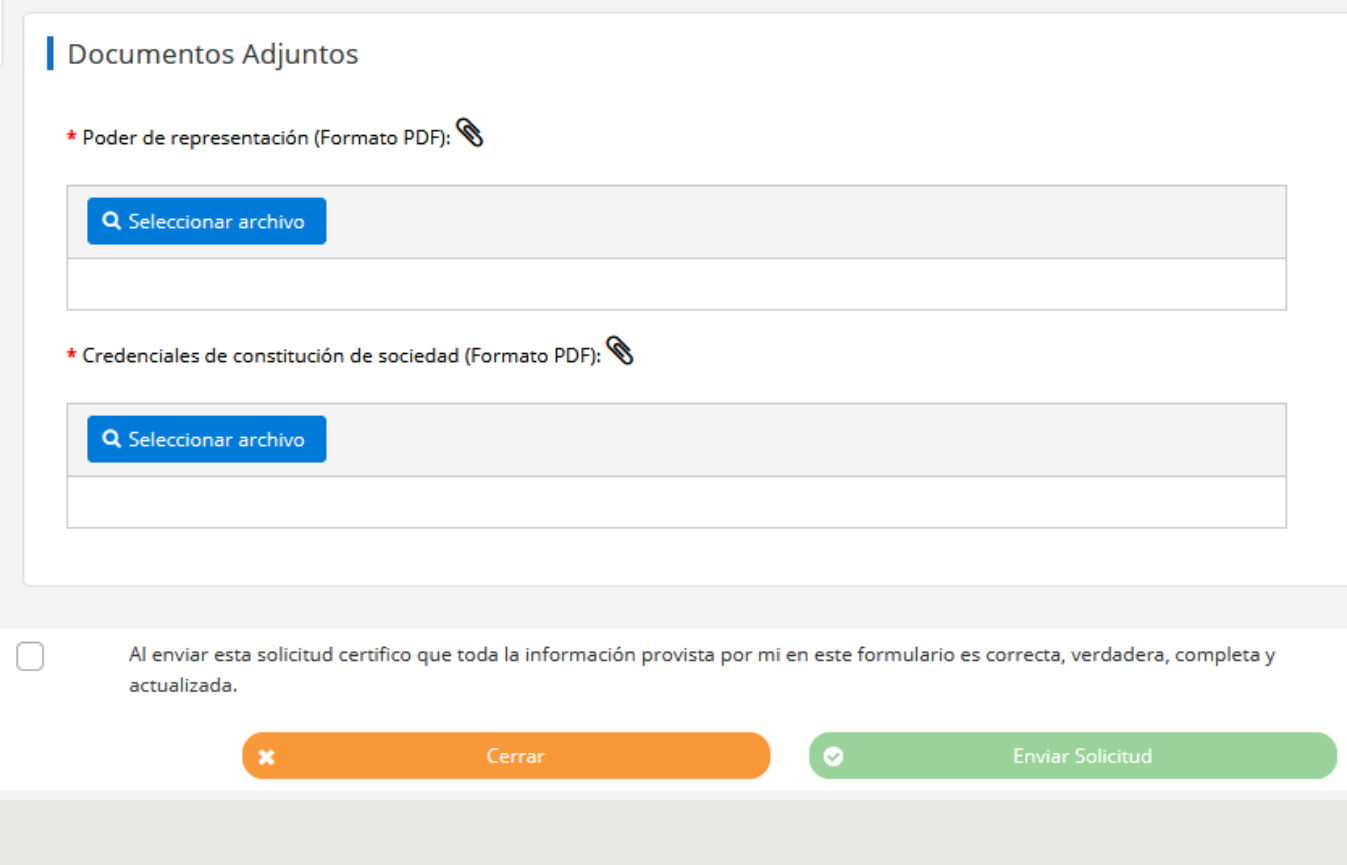

## TARIFA POR GESTIÓN DE ESTABLECIMIENTO

- Seleccione el tipo de documento que desea recibir (Factura Consumidor Final o Crédito Fiscal).
- Se detalla la tarifa a cobrarse.
- Chequear sobre la opción "Estoy de acuerdo...".

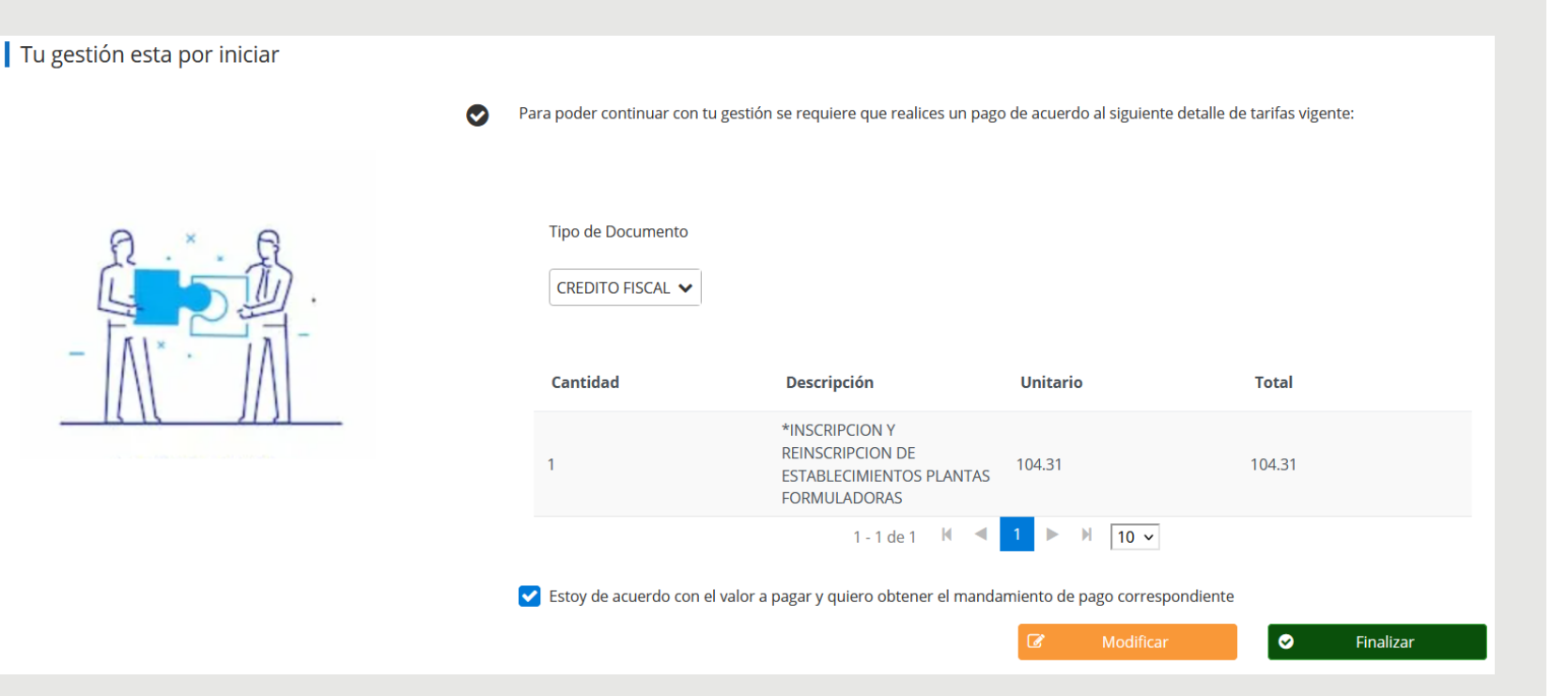

• Dar clic en "Finalizar".

## GENERACIÓN DEL NPE

Dar clic sobre el enlace de color azul para mostrar el mandamiento de pago.

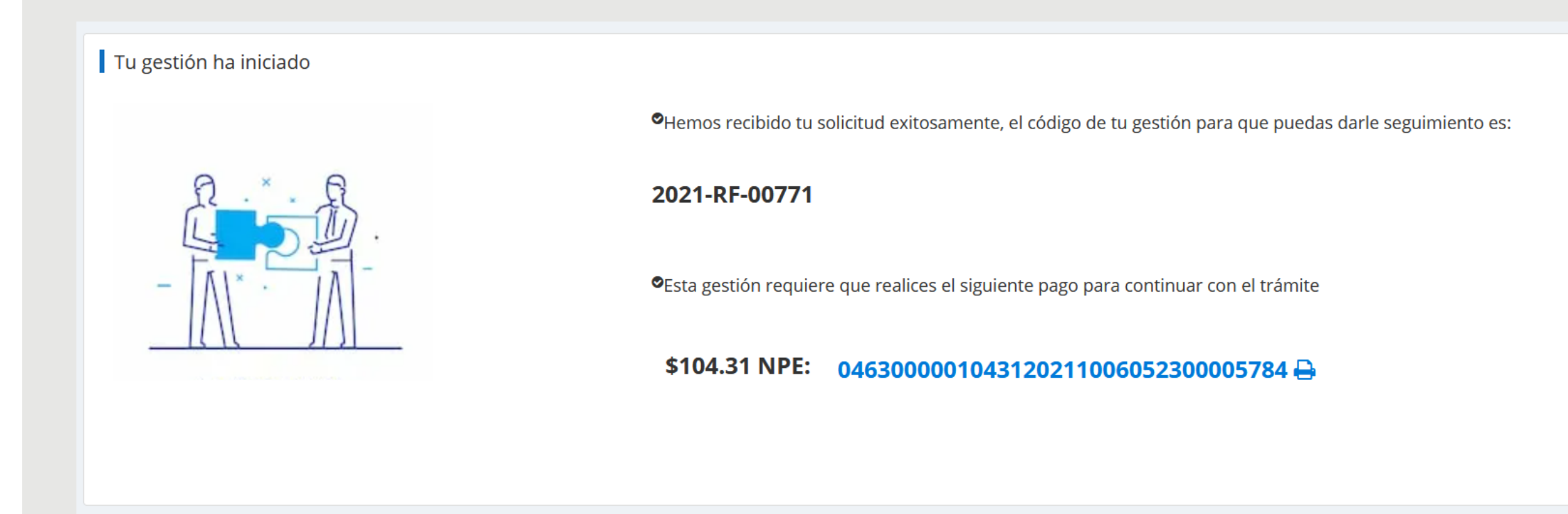

## GENERACIÓN DEL MANDAMIENTO DE PAGO

| República o<br>Ministerio de Agr                         | de El Salvador<br>icultura y Ganadería                                                                              | MANDAMIE<br>No.   | NTO DE INGRESO<br>5230000578                                                                                                    |
|----------------------------------------------------------|----------------------------------------------------------------------------------------------------|-------------------|----------------------------------------------------------------------------------------------------|
| Apellidos, nor                                           | nbre o razón social<br>VEZ                                                                                          |                   | <u>NIT:</u> 4444-444444-                                                                                                    |
| Origen de page                                           | c                                                                                                    | 52                | 41202 FONDO DE ACTIVIDADES ESPECIALES                                                                                                    |
| Correlativo:<br>Ultima fecha de                          | e pago:                                                                                                    | 578<br>06/10/2021 | REGISTRO DE ESTABLECIMIENTOS                                                                                                    |
| Total a pagar (                                          | JS \$):                                                                                                    | 104.31            |                                                                                                    |
| NPE:<br>0463 0000                                        | 0104 3120 2110 0605 23                                                                                              | 300 0057 84       | U. 09060507831031<br>EL DETALLE DE LOS SERVICIOS QUE ESTE MANDAMIENTO INCLUYE APARECERAN EN EL COMPROBANTE DE<br>PAGO QUE LE EMITIRA POSTERIORMENTE EL MINISTERIO DE AGRICULTURA Y GANADERÍA |
| DECLARO BAJO JURA<br>PRESENTE MANDAM<br>LA VERDAD POR LO | MENTO QUE LOS DATOS CONTENIDOS EN EL<br>ENTO DE INGRESO SON EXPRESION FIEL DE<br>QUE ASUMO LA RESPONSABILIDAD LEGAL |                   | USO EXCLUSIVO DE LA DIRECCION GENERAL DE TESORERIA O ENTIDAD AUTORIZADA                                                                                                    |
| FiRM<br>Fecha y bora de                                  | A DEL CONTRIBUYENTE                                                                                                 |                   |                                                                                                    |

### SEGUIMIENTO DE SOLICITUD

| Gestiones Activas       |               |                                 |             |                 |  |  |  |
|-------------------------|---------------|---------------------------------|-------------|-----------------|--|--|--|
|                         |               |                                 |             | Buscar          |  |  |  |
| Fecha                   | Gestión       | Servicio                        | Estado      | Acciones        |  |  |  |
| 06/09/2021              | 2021-RF-00771 | REGISTRO DE<br>ESTABLECIMIENTOS | EN REVISIÓN | Seguimiento 🗸 🗸 |  |  |  |
| 1-1 de 1 K ◀ 1 ► N 10 ∽ |               |                                 |             |                 |  |  |  |

Dar clic en el botón de Seguimiento que corresponda a la fila de la solicitud de Registro de Establecimientos. 

 2
 3
 4
 5

 1
 2
 3
 4
 5

 Solicitud enviada
 Solicitud aceptada
 Pre-aprobacion
 Fiscalización
 Aprobación

 1
 0
 3
 4
 5

 Solicitud enviada
 Solicitud aceptada
 Pre-aprobacion
 Fiscalización
 Aprobación

 1
 0.7/09/21
 08:52:27
 Solicitud aceptada, proceso de revisión iniciado
 3
 07/09/21
 09:21:37
 Pre-aprobación, enviado al área de fiscalización
 4
 07/09/21
 09:21:45
 Aprobación, certificado emitido

 0
 07/09/21
 09:21:45
 Aprobación, certificado emitido
 5
 5
 5
 5
 5
 5
 5
 5
 5
 5
 5
 5
 5
 5
 5
 5
 5
 5
 5
 5
 5
 5
 5
 5
 5
 5
 5
 5
 5
 5
 5
 5
 5
 5
 5
 5
 5
 5
 5
 5
 5
 5
 5
 5
 5
 5
 5
 5
 5
 5
 5
 5

#### HISTORIAL DE PAGO REALIZADO

Para ingresar al historial de pago, se hace clic en la opción de menú del lado derecho del dashboard, llamado "PAGO".

- I. Dar clic en la opción "Mandamiento de Pago" vuelve a generar el archivo PDF del mandamiento de pago.
- 2. Dar clic en la opción "Comprobante de Pago" muestra la factura generada por el sistema del pago realizado. (ver la siguiente diapositiva)

| Historial de p | oagos realizados |                                            |                 |          |        |                         |
|----------------|------------------|--------------------------------------------|-----------------|----------|--------|-------------------------|
|                |                  |                                            |                 |          | Buscar | Los últimos 30 días 🛛 💙 |
| Fecha          | No. Mandamiento  | NPE                                        | No. Comprobante | Monto    | Estado | Acciones                |
| 06/09/2021     | 2021-RF-00771    | 0463000002086220<br>2110060523000058<br>07 | CCF1503702      | 104.31   | PAGADO | Mandamiento de pago     |
|                |                  |                                            | 1-1 de 1 📕 ┥ 1  | ► H 10 ¥ |        |                         |

## GENERACIÓN DE FACTURAS

Muestra el comprobante de pago en formato digital.

Este puede ser impreso y/0 guardado en formato PDF.

| obante                                                                                                    |                                                                                                    |                                                                                                    |                                                                              |                                      |                                                           |                      |   |    |  |
|----------------------------------------------------------------------------------------------------|----------------------------------------------------------------------------------------------------|----------------------------------------------------------------------------------------------------|------------------------------------------------------------------------------|--------------------------------------|-----------------------------------------------------------|----------------------|---|----|--|
| Q ↑ ↓ 1 de 2                                                                                                    |                                                                                                    | —   <b>+</b> Ta                                                                                     | maño automático                                                              | ~ ~                                  |                                                           | <b>-</b> Ľ           | Ņ | >> |  |
| GONERNO DE<br>EL SAUVADOR<br>FACTURA DIGITAL MAG<br>07/09/2021 08:47:23 AM                                                              | Form<br>FONDO DE AG<br>DIRECCIÓN GENERAL<br>GIRO: SAN<br>Final 1a. Av. Nte y 13<br>El Salvador, Santa Tecla | CTIVIDADES ESPE<br>DE SANIDAD VEG<br>IDAD AGROPECU<br>Calle Ote. y Av. Mi<br>, La Libertad. Tels. : | O<br>CIALES<br>GETAL Y ANIMAL<br>ARIA<br>anuel Gallardo.<br>2210-1700 y 2210 | No.<br>No. CC<br>NRC: 06<br>NIT: 466 | 0(<br>CREDITO FIS<br>CF1503702<br>614-210574-14<br>6657-7 | 00002<br>CAL<br>17-7 |   |    |  |
| NIT: 4444-44444-444-4<br>CLIENTE: FLOR CHÉVEZ<br>DIRECCION: nuevas pruebas<br>MUNICIPIO: ANTIGUO CUSCATLÁN<br>DEPARTAMENTO: LA LIBERTAD |                                                                                                    | FECH.<br>REGIS<br>GIRO:                                                                             | A DE PAGO: 07/0<br>STRO No: 287665<br>VARIOS                                 | 9/2021<br>2                          |                                                           |                      |   | ľ  |  |
| Cantidad Des                                                                                                    | scripción                                                                                                   | Correlativo                                                                                         | Precio<br>Unitario                                                           | Ventas<br>No Sujetas                 | Ventas<br>Exentas                                         | Ventas<br>Gravadas   | _ |    |  |
|                                                                                                    |                                                                                                    |                                                                                                    |                                                                              |                                      |                                                           |                      |   |    |  |
|                                                                                                    |                                                                                                    |                                                                                                    |                                                                              |                                      |                                                           | 1                    |   |    |  |

#### HISTORIAL DE GESTIONES FINALIZADAS

Se muestra todo el historial de los servicios finalizados en el cual se podrán realizar las siguiente Opciones:

Mandamiento de Pago.Comprobante de pago.

•Certificado de registro.

| Historial de gesti | ones finalizadas |                                 |                    |                                                                       |
|--------------------|------------------|---------------------------------|--------------------|-----------------------------------------------------------------------|
|                    |                  |                                 | Buscar             | Los últimos 30 días 🛛 🗸                                               |
| Fecha              | Gestión          | Servicio                        | Fecha Finalización | Acciones                                                              |
| 06/09/2021         | 2021-RF-00771    | REGISTRO DE<br>ESTABLECIMIENTOS | 07/09/2021         | Seguimiento 🗸 🗸                                                       |
|                    |                  | 1-1 de 1 🕅 ┥ 1 🕨                | ₩ 10 ~             | Mandamiento de pago<br>Comprobante de pago<br>Certificado de registro |

## IMPRESIÓN DEL CERTIFICADO DE ESTABLECIMIENTO

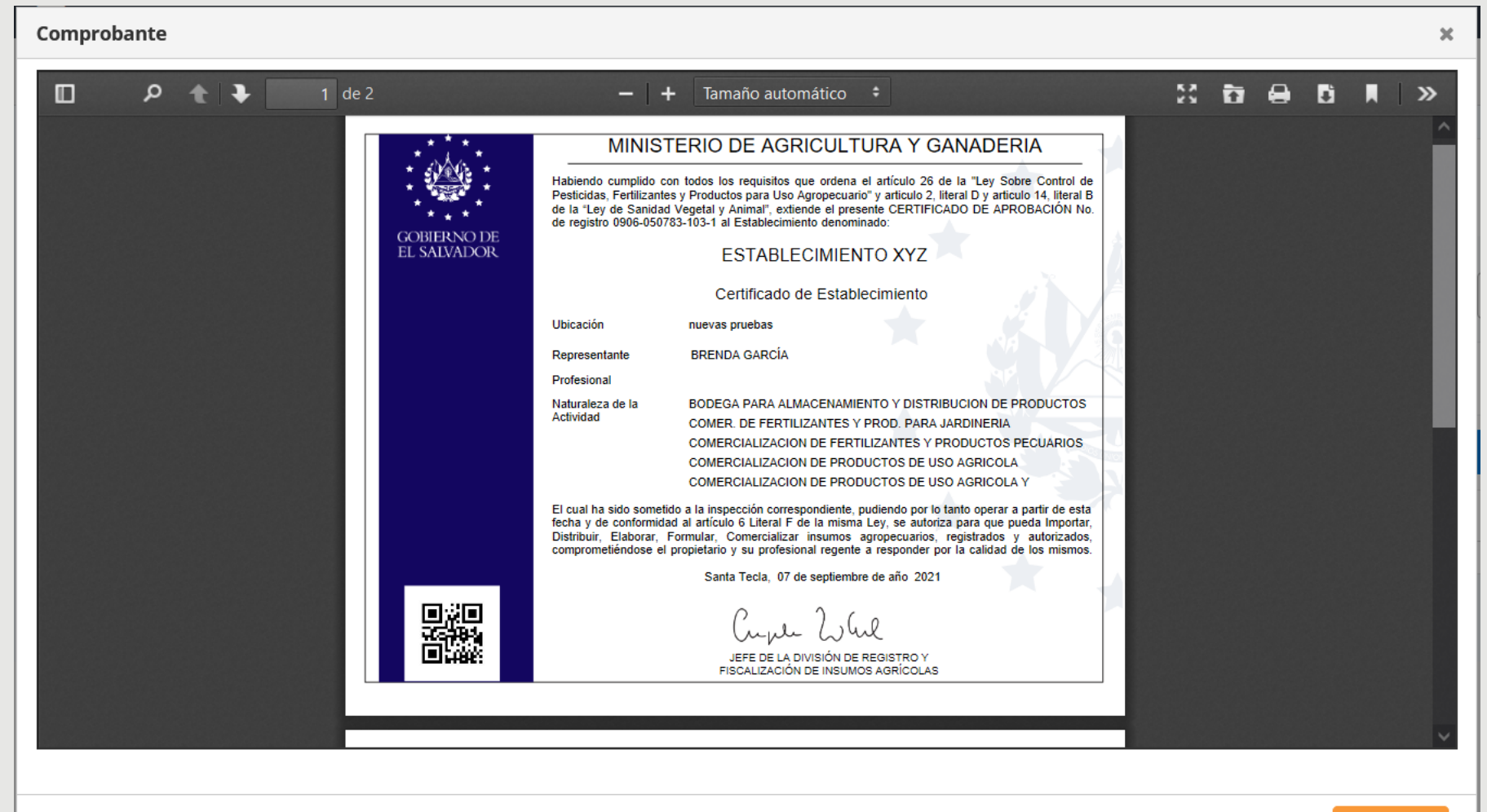

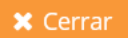

#### NOTIFICACIONES

Se muestran todas aquellas notificaciones generadas en cada una de las etapas del registro, pago y proceso interno de aprobación de una solicitud de Registro de Establecimiento.

| lotificaciones                                                                                                    |   |
|----------------------------------------------------------------------------------------------------|---|
| egistro DE ESTABLECIMIENTOS 7s<br>a solicitud de registro de<br>establecimientos ha sido<br>probada por la DGSV – gestión<br>No. 2021-RF-00771          | ( |
| eGISTRO DE ESTABLECIMIENTOS 15s<br>a solicitud de registro de<br>stablecimientos ha sido pre<br>probada por la DGSV – gestión<br>lo. 2021-RF-00771      |   |
| <b>EGISTRO DE ESTABLECIMIENTOS 29min</b><br>a solicitud de registro de<br>stablecimientos ha sido<br>ceptada por la DGSV – gestión<br>lo. 2021-RF-00771 |   |
| EGISTRO DE ESTABLECIMIENTOS 34min<br>ago realizado, solicitud enviada                                                                                   | ( |

#### FLOR CHÉVEZ

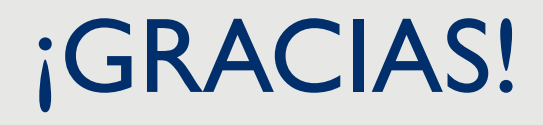